第3部(

笋9音

ご購入はこちら

世界のコンピュータは間借りする時代

## クラウド・フル活用の モダン RISC-V 実験に挑戦

@msyksphinz

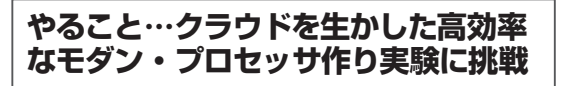

本稿では、クラウド時代ならではの、モダンなプロ セッサ開発&実験環境の世界を見てみます.

アマゾンAWSのFPGAイメージ(AFI: Amazon FPGA Image)上でRISC-Vコアを動かせるシミュ レーション環境FireSimを使い、ボードを入手しない 状態でもプロセッサ作りを始められます. 高性能なク ラウド環境を、必要なぶんだけ使えばよいので、開発 &実験環境として非常に効率的です.

これから注目のモダンな実験方法に挑戦してみます (図1).

## クラウドRISC-V シミュレーション環境 FireSimの準備

まずRISC-Vシミュレーション環境FireSimに使用 する独自のAFIを作成します.AFIとは、Amazon FPGA Imageの略称で、AFIを作成しておけばすぐ にAWS F1インスタンスにデザインをデプロイでき ます.また,FPGA開発環境Vivadoを立ち上げて合成後のデザインを確認することもできます.

## 手順

Amazon S3のアカウントをセットアップしていること を前提にします. Amazon S3のコンソール上で[Create bucket]をクリックして新しいバケットをセットアップ します. [Bucket name]は "firesim-(アカウント名)"と してください. そうしないとfiresimがS3バケットを認 識してくれません. 筆者の場合は、"firesim-msyksphinz" としました[図2(a)]. 次に[Next]をクリックします.

そのまま[Next]をクリックし続け、[Create Bucket] をクリックして新しいバケットを生成します.

S3上でバケットの構築が完了すると、次にマネージャ・インスタンス上で作業します. firesim/deploy/ config\_build.iniを編集します (リスト1).

ターゲットとなる firesim-singlecore-no-nic-lbpのみを 残し,後はコメント・アウトします.これをしっかり行 わないと,ターゲットとなるイメージの数だけインスタ ンスが生成され,料金がかさむことになってしまいます.

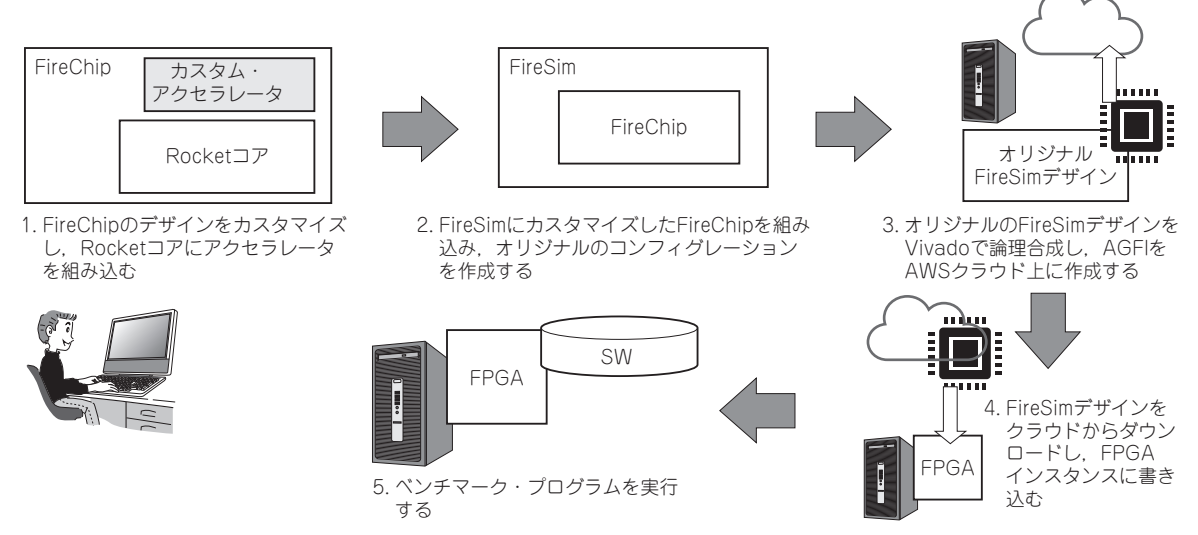

図1 アマゾン AWS クラウドで RISC-V コアを動かせるシミュレーション環境 FireSim を使ったカスタム・プロセッサ作りのステップ FPGA でシミュレーションするまでのステップ